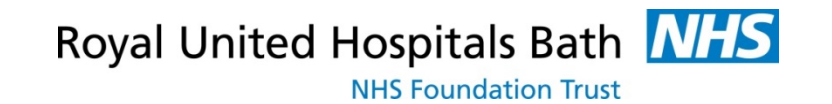

# **RUH** System One

#### **E-Learning For Clinicians and Pharmacists**

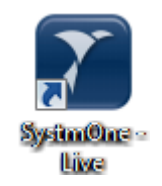

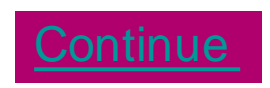

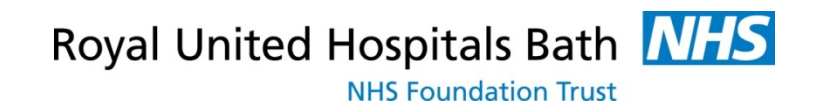

#### **RUH** Introduction

- Systm One (also known as TTP) training is elearning based
- Click **Continue** to complete the e-learning training
- At the end of the e-learning you will asked a number of questions. Once these have been answered correctly you will be asked to email notification of completion to IT
- IT will then set up the correct roles on your smart card to give you access

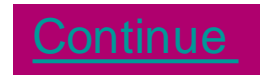

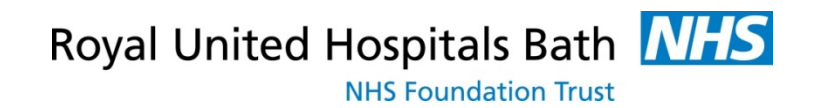

#### **RUH** What is an Systm One ?

- Systm One is the patient clinical system used by the majority of GPs in Wiltshire and about half the GP practices in Bath and Somerset
- The Systm One viewer provides full access to these records in realtime
- A Systm One patient record is only viewable with permission from the patient (except in exceptional circumstances such as when the patient is unconscious)

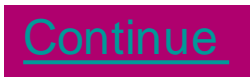

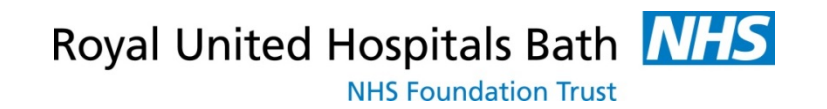

#### **RUH** Whose Record Can I See ?

- If the patient is registered with a practice that uses Systm One you will be able to view it
- If the patient is registered with a practice that does not use Systm One but has uploaded their records to the Summary Care Record (SCR) you will be able to see the SCR via the viewer
- If the practice does not use Systm One and has not uploaded their records to the SCR you will only be able to view demographic information record on the Spine
- <u>Click Here</u> to view more about Spine and SCR

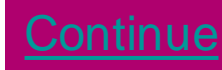

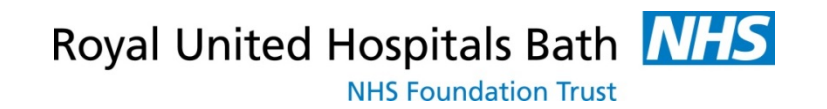

### **RUH** 1.Logging onto Systm One

Use your Smartcard

- You need a valid smartcard and passcode with the correct rights allocated to you
- Your Smartcard is your responsibility. **DO NOT** share your smartcard or password with anyone
- REMEMBER you must only access information that you need for your job

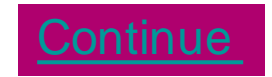

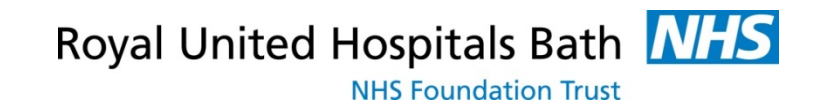

# **RUH 1. Logging onto Systm One**

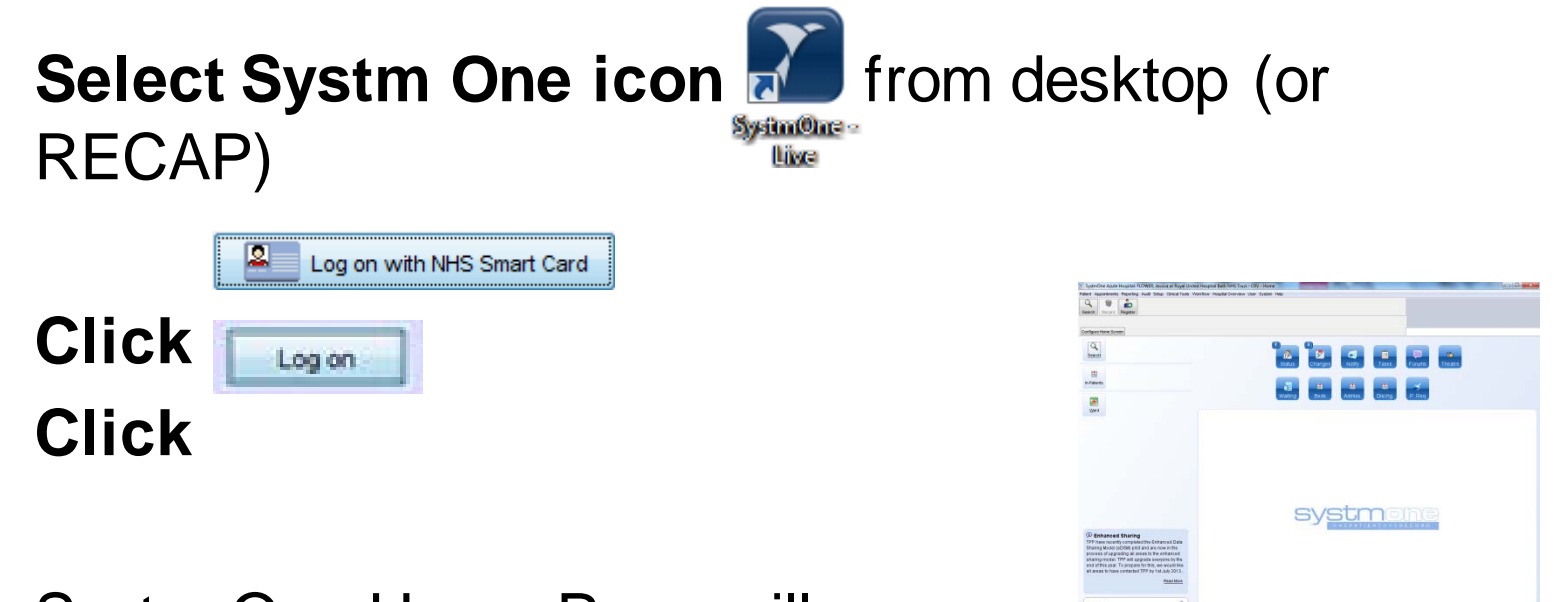

Systm One Home Page will appears

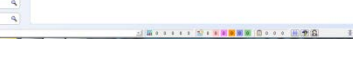

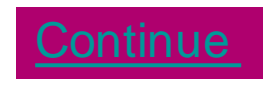

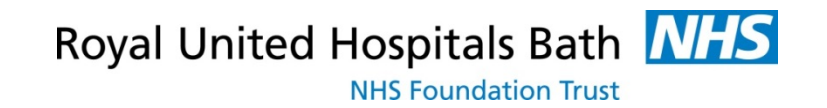

#### **RUH** 1b. Logging on to Systm One For the First Time

- When you log on for the first time Systm One will set up your account
- Wait for the **lamanewuser** icon to appear
  - DO NOT PRESS I AM AN EXISTING USER

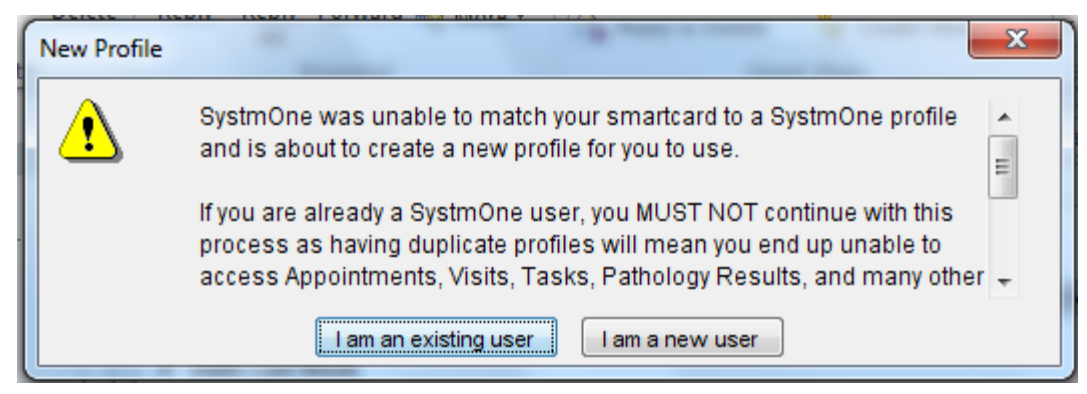

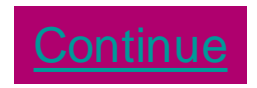

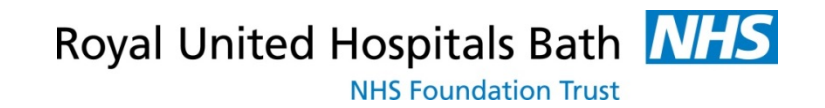

#### **RUH** 1b. Logging on to Systm One For the First Time

- You will also be asked what name you want to use, and
- For PC Location type in a indication of where you usually work department, location /number of your PC etc

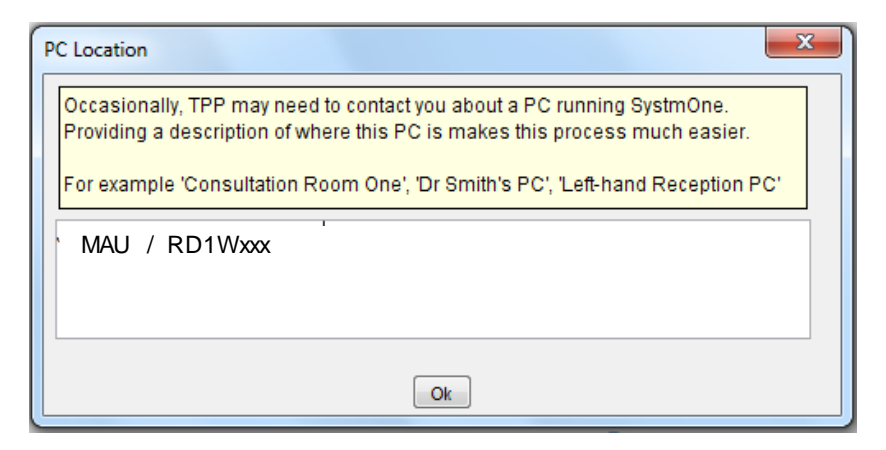

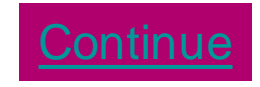

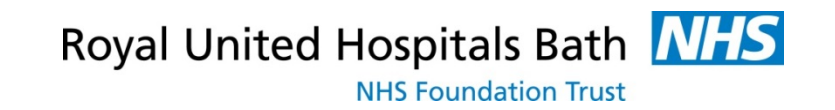

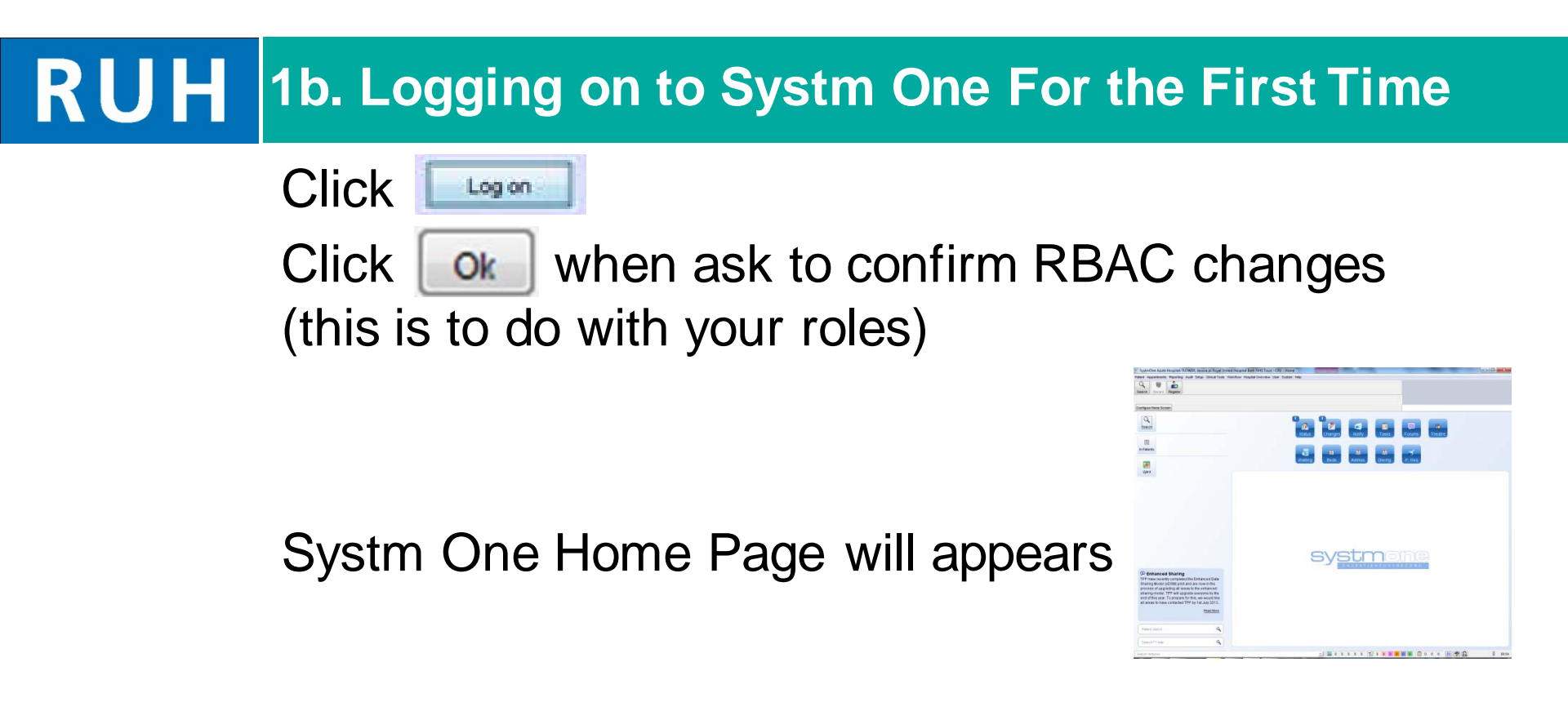

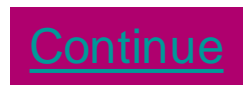

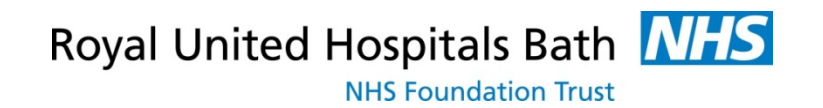

#### **RUH** 2. Finding the Patient

#### **Use NHS Number where Possible**

- Enter the "NHS Number" in field on home page and click the search icon
- Patient records are held locally for only 7 days
- If patient has not been viewed here in the last 7 days you will get the following message

No patients found. Click on "Not Found' to search the Spine or register a patient

- Click Not Found to search the Spine
- The NHS No will pull through to the next screen and you can click <a>Search</a> again

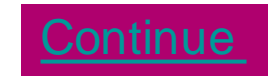

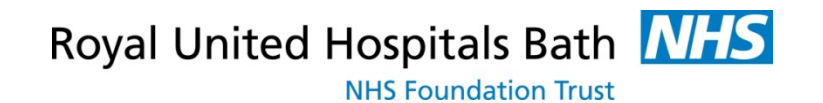

#### **RUH** 2. Finding the Patient

#### • The system will display the patient record

| Patient Registration                                                       |           | <b>X</b>  |
|----------------------------------------------------------------------------|-----------|-----------|
| Patient Search Practice Search Patient Details                             |           |           |
| Search mode: 💿 Demographic 💿 Hospital number                               |           | Search    |
| Search 99990085188 Date of birth Approx. Age 👻 50 years 💌                  |           |           |
| First name then surname, or NHS number                                     |           |           |
| Gender Unspecified/Unknown - Include Test Patients                         |           |           |
| NHS Number First Name Middle Names Surname DOB A I House Name House Road I | Post Code | Telephone |
| 🗿 9990085188 DANGER IGNATIOUS MOUSE 01 Jan 2000 M The Mouseh London Road T | FN15 6EJ  | <b>^</b>  |
|                                                                            |           |           |
|                                                                            |           |           |

Click <u>Select</u> to view the record

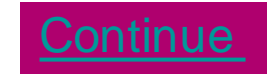

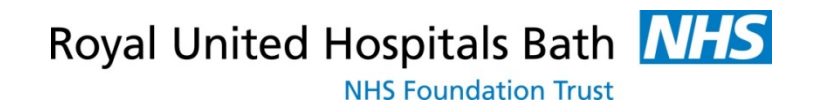

## **RUH** 2. Finding the Patient

 Systm One will display Patient Registration details (whether the patient is at a Systm One practice or not)

| 🍸 Pa  | tient Registra | tion                   |                                                      | _           | 0                   |                                          | × |
|-------|----------------|------------------------|------------------------------------------------------|-------------|---------------------|------------------------------------------|---|
| Patie | nt Search P    | ractice Search Patient | Details                                              |             |                     |                                          |   |
| Der   | nographics-    |                        | ,                                                    |             | Registration        |                                          |   |
| NHS   | number         | 9990085188             |                                                      |             | Registered practice | St Marks Pms                             |   |
| Hos   | oital number   |                        |                                                      |             | School              |                                          |   |
| Title |                | Mr 👻                   |                                                      |             |                     | Currently in armed forces                |   |
| First | name           | Danger                 |                                                      |             | Other details       |                                          |   |
| Midd  | lle name(s)    | Ignatious              |                                                      |             | Marital status      | -                                        |   |
| Surr  | name           | Mouse                  |                                                      |             | Ethnicity           | •                                        |   |
| Gen   | der            | Male                   | -                                                    |             | Occupation          | Clinical Term Free-text                  |   |
| Kno   | wn as          |                        |                                                      |             |                     | v                                        |   |
| Date  | of birth       | 01 Jan 2000 💌 00:1     | 00 Approximate                                       |             | Language            | v                                        |   |
|       |                |                        |                                                      |             | English speaker     | Yes -                                    |   |
|       |                |                        |                                                      |             | Religion            | RX                                       |   |
| Cor   | ntact          |                        |                                                      |             |                     |                                          |   |
| Hom   | e phone        | 01474855016            |                                                      |             |                     |                                          |   |
| Mob   | ile phone      |                        |                                                      |             |                     |                                          |   |
| Add   | resses         |                        |                                                      |             |                     |                                          |   |
|       | From           | Туре                   | Address                                              |             |                     | Use For Searching Use For Correspondence | e |
|       | 29 May 2013    | Home                   | The Mousehole, London R<br>7 Talisman Road, Bicester | oad, West K | ingsdown, Sevenoak  | s TN15 6EJ 🗹 🗹                           | ^ |
|       | 2000112010     | (onipolary             | , ranoman rioda, providi                             | 0/120 0/110 |                     |                                          | - |
| Rela  | ationships     |                        |                                                      |             |                     |                                          |   |
|       | Туре           | Name                   | Next of Kin Carer                                    | Teleph      | none Address        |                                          |   |
|       |                |                        |                                                      |             |                     |                                          | - |
|       |                |                        |                                                      | No relati   | onships recorded    |                                          | - |
|       |                |                        |                                                      |             |                     |                                          |   |
|       |                |                        |                                                      |             |                     | Close <<< Back Ok                        |   |

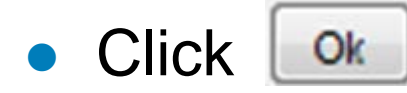

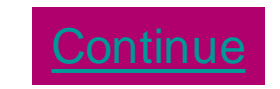

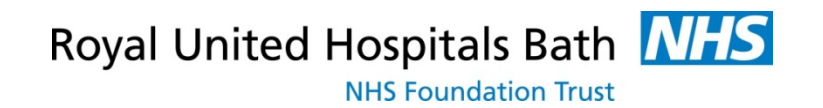

#### **RUH** 2b. Finding the Patient

- If NHS Number not known you can search on name, dob, gender
  - Enter First name/Initial (space) Surname
  - Click the search Click the search
- Click Not Found to search the Spine

| V Quick Patient Search        |                                                                                                    | X                  |
|-------------------------------|----------------------------------------------------------------------------------------------------|--------------------|
| Name search                   | Sounds Like" Search Search History This Address Not Fo                                                                                                    | und Advanced       |
| House name / number Post code | Road Image: Constraint of the second second secon | Columns & Settings |
| Enter DO                      | 3, Gender and Search                                                                                                    |                    |
| • Highlight                   | equired patient and click                                                                                                    | Select             |

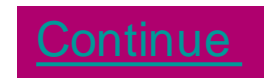

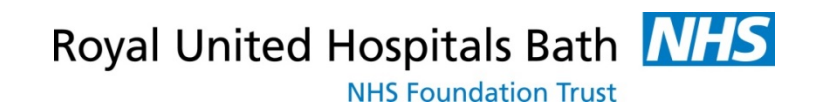

## **RUH 3. Recording Access Consent**

You must ask permission to view a patients' record

- Select "Full Medical Record"
- "Consent not asked" should be selected when Consent could not be obtained. A reason must be entered

| Joes the patient o                       | onsent to the viewing of the medical record?    |
|------------------------------------------|-------------------------------------------------|
| No consent                               | given                                           |
| Full medical                             | record                                          |
| Consent not                              | asked                                           |
| I chall view the w                       | hole potient record without                     |
| I shall view the w                       | hole patient record without<br>ollowing reason: |
| I shall view the w<br>consent for the fo | hole patient record without<br>Illowing reason: |
| I shall view the w<br>consent for the fo | hole patient record without<br>blowing reason:  |

- An Audit trail is available for all patient record retrievals which are monitored by the local privacy officer and the GP Practice to ensure all views are appropriate
- All access to the patient record will be recorded and viewable by the GP

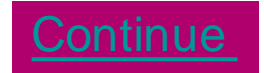

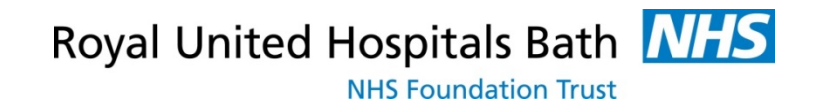

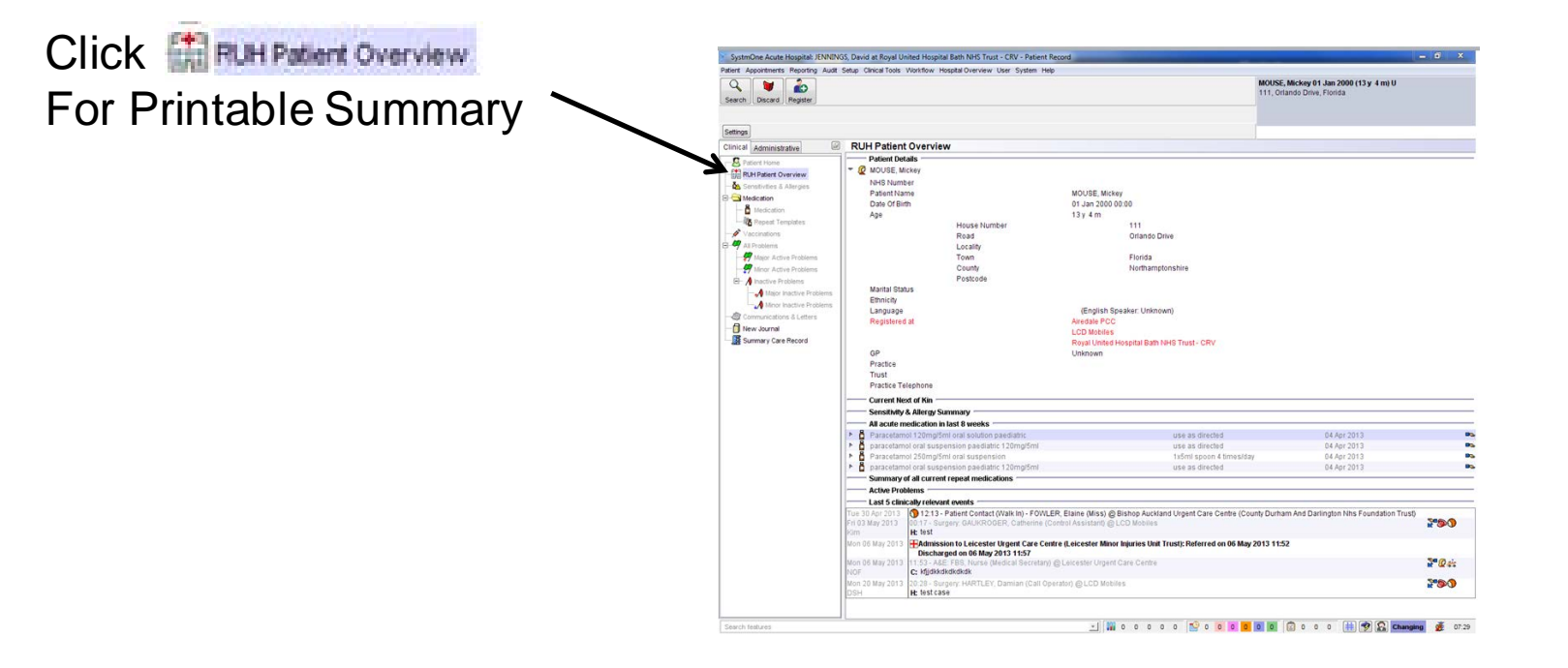

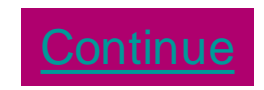

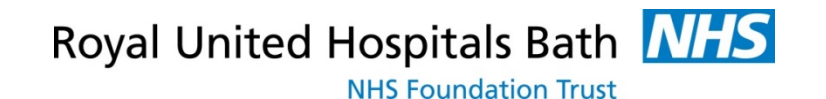

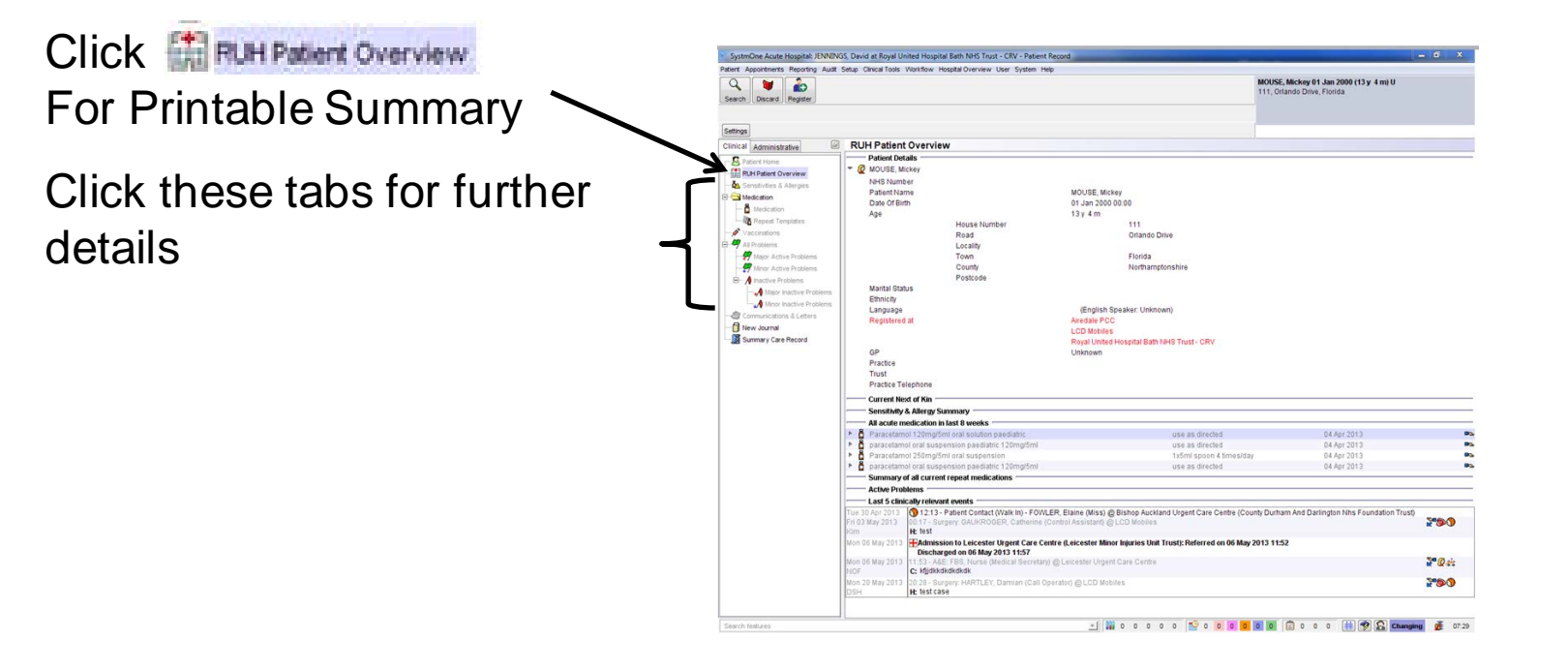

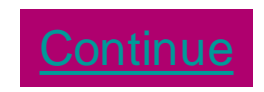

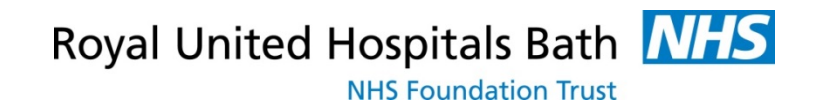

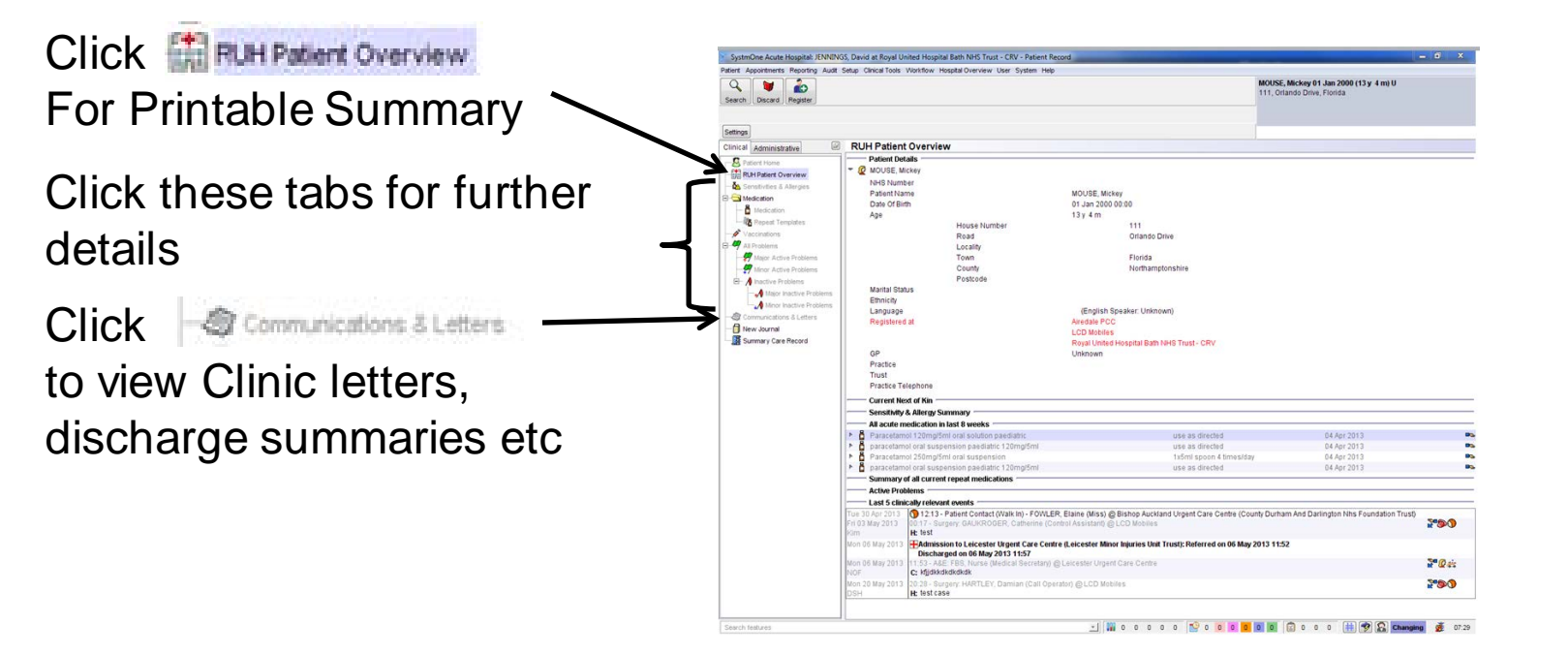

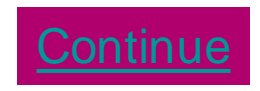

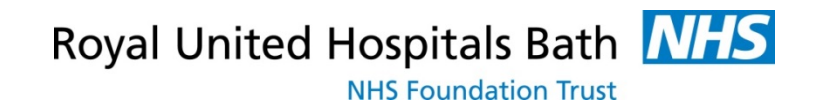

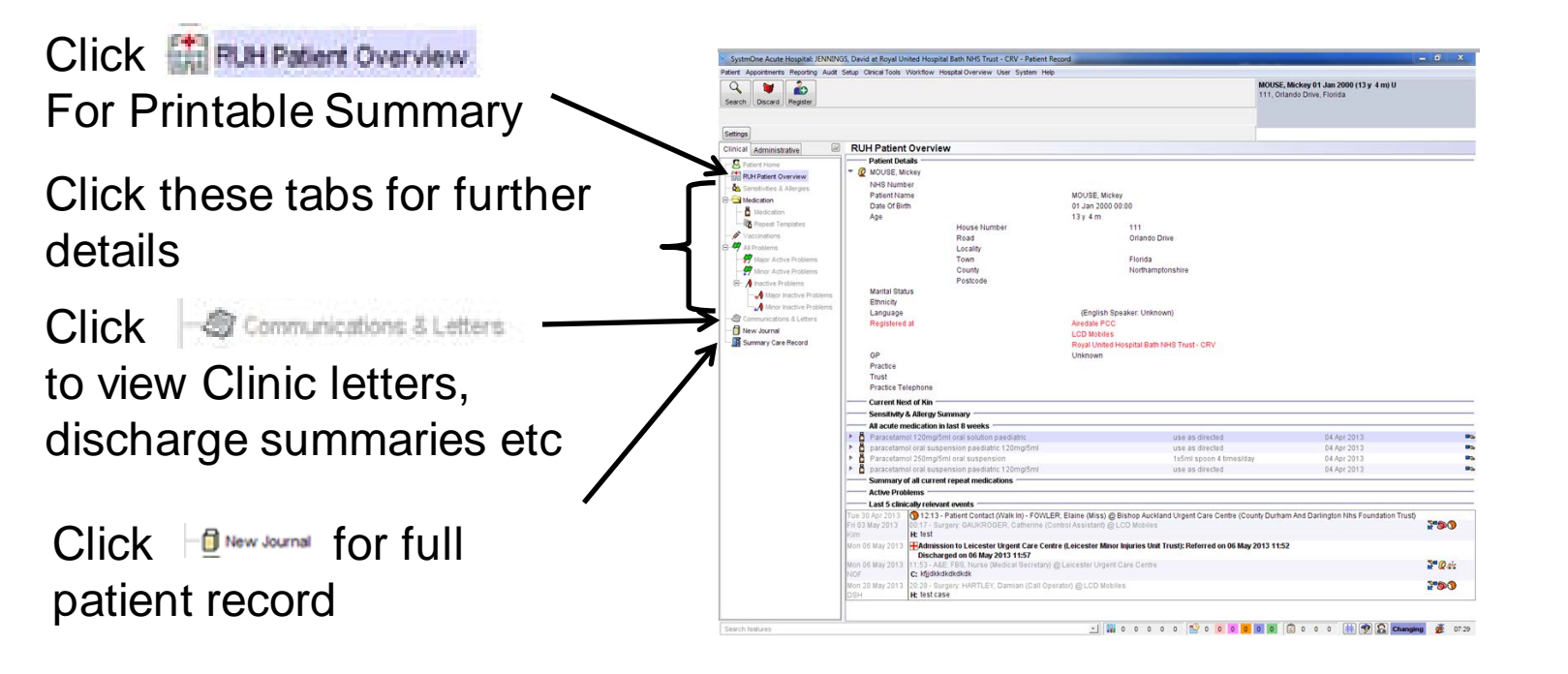

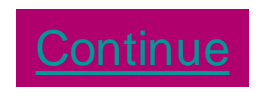

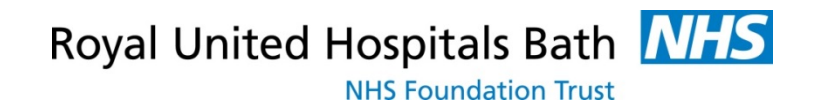

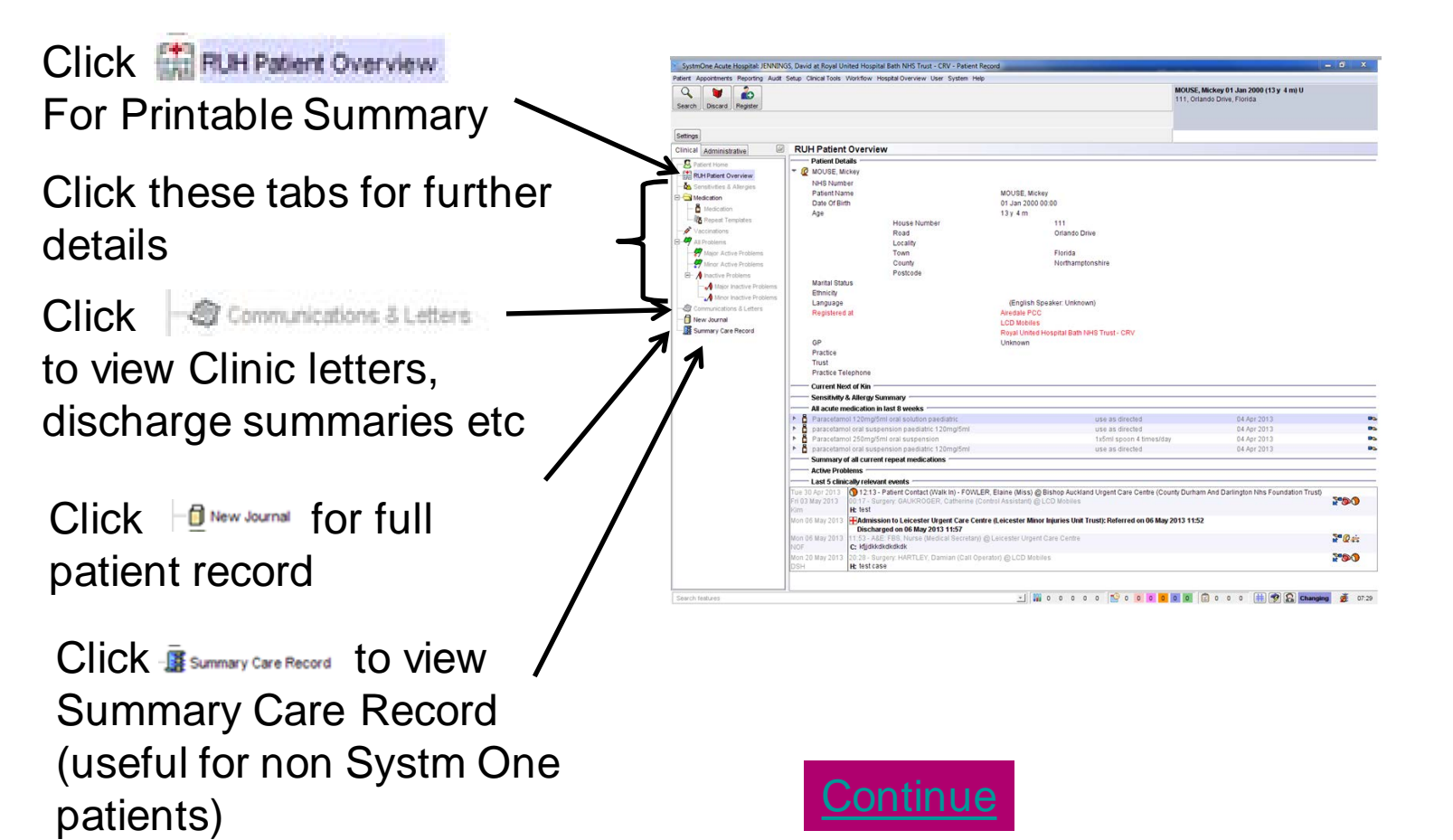

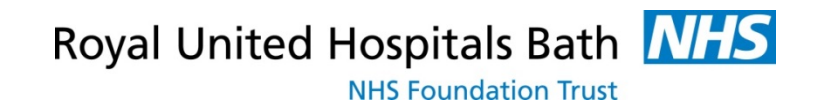

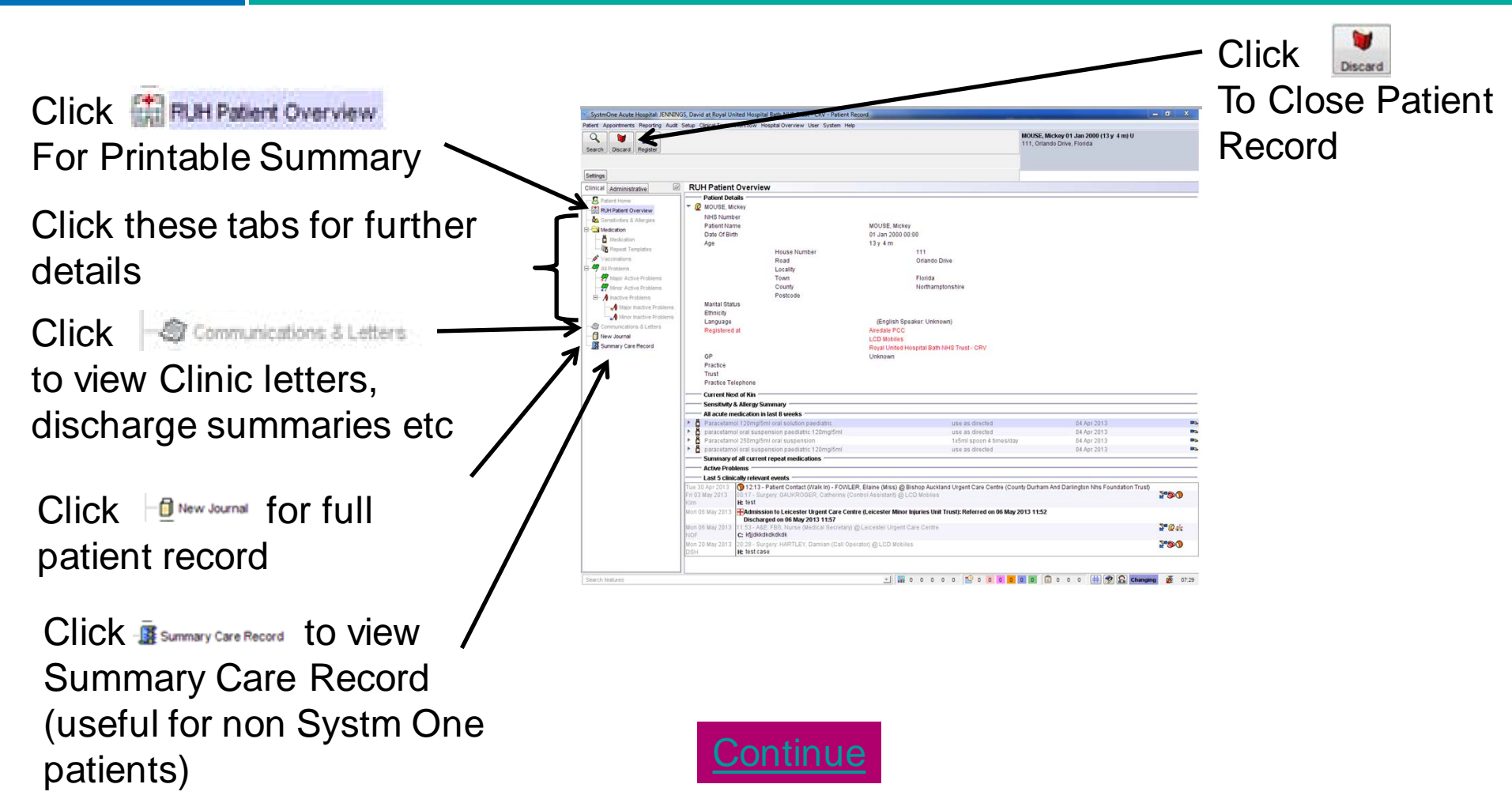

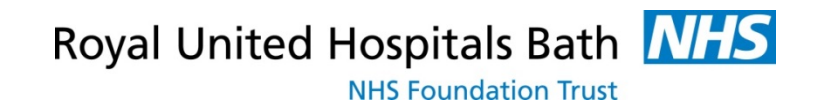

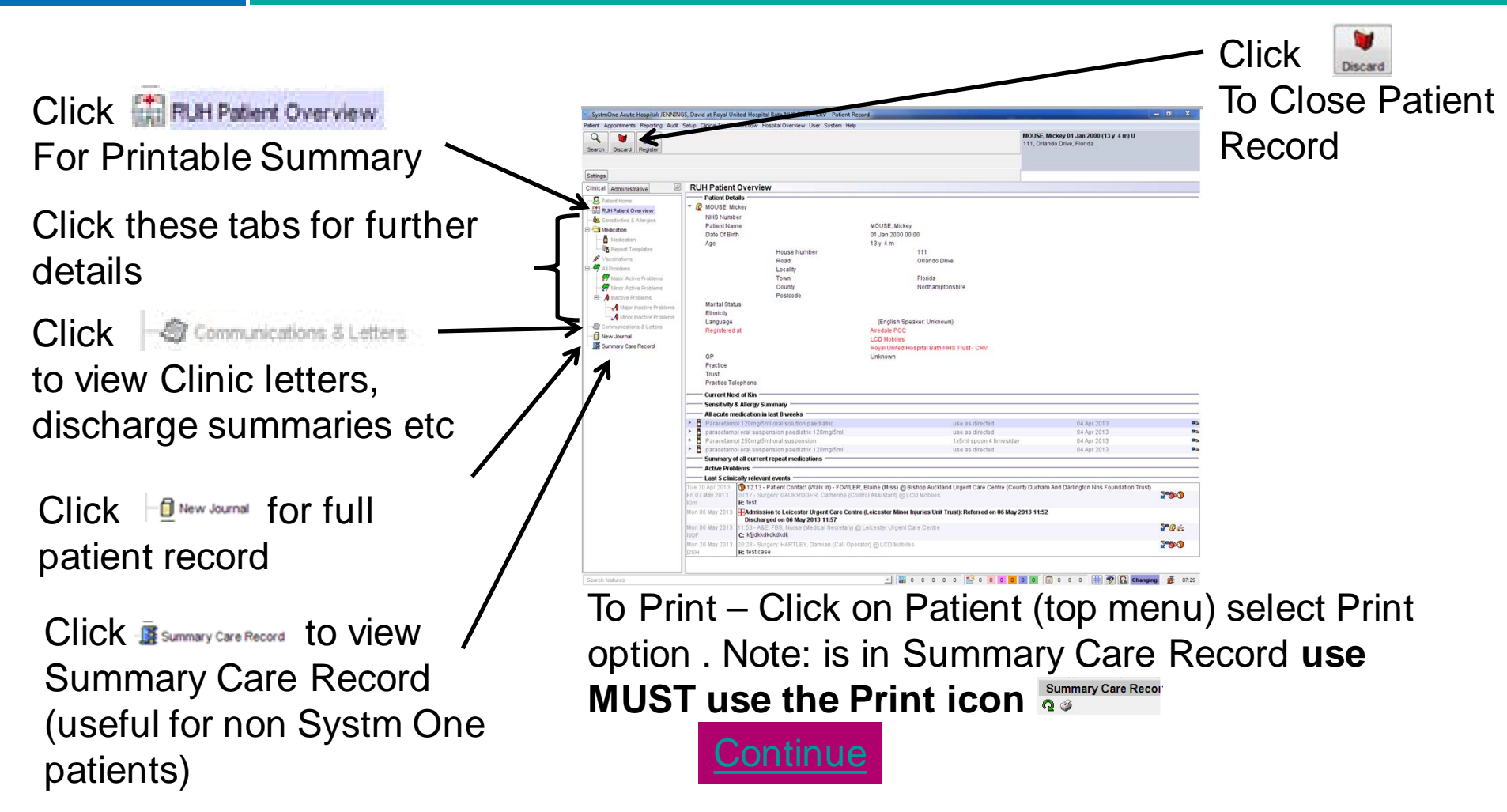

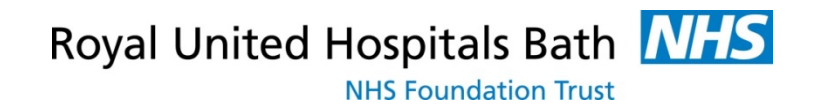

## **RUH** 5. Closing Systm One

- Patients must be "discarded" before searching for another patient or closing Systm One - click
- To discard patient click 🔜
- To close Systm One Click

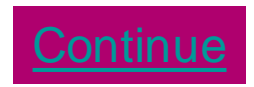

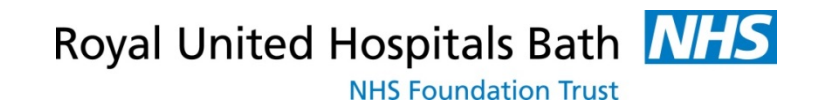

# RUH

You have now completed the elearning Now Complete the Following Questions

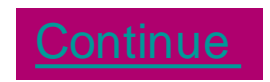

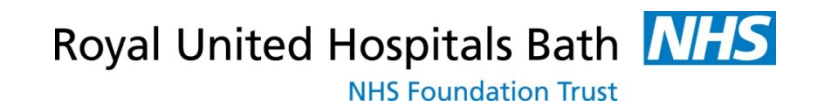

#### **RUH** Question 1

- How up to date is the Systm One System ?
  - 1. Uploaded once a day
  - 2. Uploaded every hour
  - 3. Uploaded in realtime

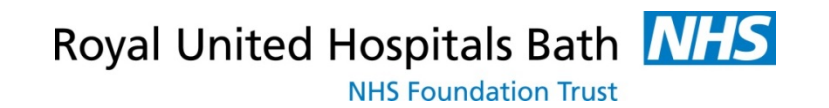

#### **RUH** Question 1

- How up to date is the Systm One System ?
  - 1. Uploaded once a day
  - 2. Uploaded every hour
  - 3. Uploaded in realtime

Incorrect please select again

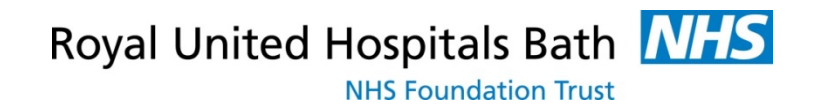

#### **RUH** Correct, Question 2

- Do you need to ask the patient for Permission To View Systm One?
  - 1. Yes every time they visit the hospital
  - 2. <u>No they have already given permission via</u> <u>their GP</u>
  - 3. <u>Yes every time they visit but not if the</u> patient is not able to give consent (when emergency access is available)

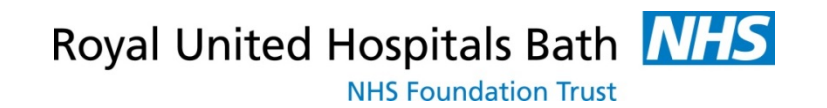

#### **RUH** Question 2

- Do you need to ask the patient for Permission To View Systm One?
  - 1. Yes every time they visit the hospital
  - 2. <u>No they have already given permission via</u> <u>their GP</u>
  - 3. <u>Yes every time they visit but not if the</u> patient is not able to give consent (when emergency access is available)

Incorrect please select again

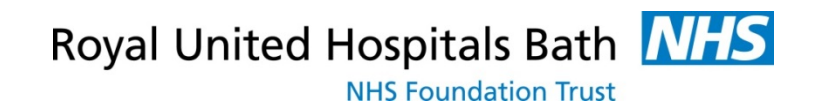

#### **RUH** Correct, Question 3

- When searching for a patient Systm One may display a message that the patient is "Not Found" why ?
  - 1. DOB is required too
  - 2. <u>Only patients records that have been</u> accessed in the last 7 days are held locally and do not require a Spine search
  - 3. <u>Not all patients are registered with GPs that</u> <u>use Systm One</u>

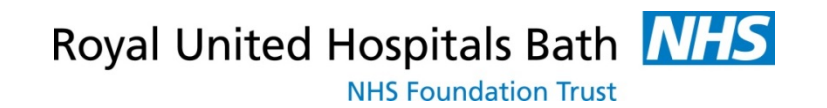

#### **RUH** Question 3

- When searching for a patient Systm One may display a message that the patient is "Not Found" why ?
  - 1. DOB is required too
  - 2. <u>Only patients records that have been</u> accessed in the last 7 days are held locally and do not require a Spine search
  - 3. <u>Not all patients are registered with GPs that</u> <u>use Systm One</u>

Incorrect please select again

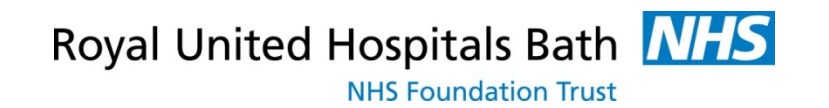

### **RUH** Correct, Question 4

- If a patient is registered with a non Systm One practice what information can you see
  - 1. Nothing
  - 2. <u>Registration Details and Summary Care</u> <u>Record</u>
  - 3. Full patient record

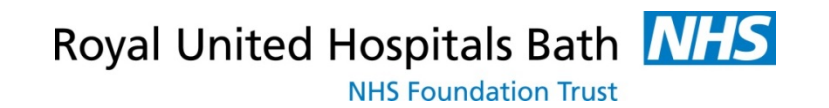

### **RUH** Question 4

- If a patient is registered with a non Systm One practice what information can you see
  - 1. Nothing
  - 2. <u>Registration Details and Summary Care</u> <u>Record</u>
  - 3. Full patient record

Incorrect please select again

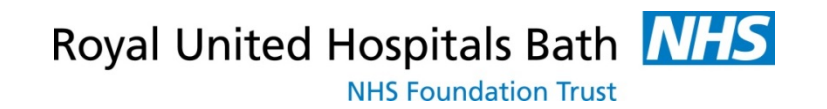

#### **RUH** Training completed

- Thank-you for completing the training
- Please note a prerequisite to access to Systm One is that your IG training is up to date
- To get your smartcard set up please email <u>ruh-</u> <u>tr.ITServiceDesk@nhs.net</u> with the date you completed this training and confirmation that you IG training is up to date.
- To exit please close the browser window